## **CONSIDERACIONES:**

El Centro de Idiomas de la Universidad Nacional les informa un cambio respecto a la compra del libro.

\*Los libros se compran y pagan solamente en línea o por transferencia mediante la página web SISTEMA EDU XXI, (siguiendo la guía a continuación).

\*Al momento de registrarse debe colocar el nivel en el que se encuentra matriculado.

\*En la página eliges "retirar en nuestras instalaciones (oficina CI-UNA Pérez Zeledón) o bien, si vives lejos de Pérez Zeledón eliges que te realicen el envío a cualquier sector del país por el monto promedio de 4000 colones". \*E-Book + plataforma (LIBRO EN DIGITAL). \*Libro impreso + plataforma (LIBRO EN FÍSICO).

\*Si compra el libro para "retirar en la oficina" mediante:

"Pago con tarjeta" (en línea), EL RETIRO DEL LIBRO LO PUEDE HACER INMEDIATAMENTE. "Deposito o transferencia a la institución" PUEDE RETIRAR EL LIBRO 48 HORAS DESPUÉS DE REALIZAR LA COMPRA.

El libro lo puede retirar personalmente la persona estudiante o enviar a un tercero, se necesita el nombre completo de la persona y el comprobante de pago que llega al correo electrónico una vez que se realice la compra.

Se incentiva al estudiante a realizar la compra del libro, ya que son muy importantes en el proceso académico de los cursos CI-UNA.

\*Se adjunta la guía para el estudiante para realizar la compra del libro\*

## MANUAL DE USO PLATAFORMA EDU XXI CURSOS DE INGLÉS CI-UNA

Estimados estudiantes:

Los libros para los cursos de CI-UNA estarán disponibles por medio de la plataforma de compras EDU XXI.

a- Los pedidos solicitados y pagados se entregarán en la sede de Pérez Zeledón en un horario de lunes a viernes de 1:00 pm a 6:00 pm.

Para los estudiantes que **NO** residan en Pérez Zeledón, se realizarán envíos por medio de Moovin y Correos de Costa Rica considerando al área de cobertura de cada una de las empresas.

Para acceder a la plataforma, se debe ingresar al sitio: <u>https://www.biscostarica.net/</u>

b- "NO" INICIE LLENANDO LOS DATOS. Primero, seleccione "Registro Universidades, Academias, Institutos".

|                                               | Pearson SuccessNet<br>https://www.pearsonsuccessnet.com |  |
|-----------------------------------------------|---------------------------------------------------------|--|
| Primer Apellido del Estudiante                |                                                         |  |
| Segundo Apellido del Estudiante               |                                                         |  |
| Nombre del Estudiante                         |                                                         |  |
| Fecha de Nacimiento del Estudia<br>dd/mm/yyyy | ante                                                    |  |
| Iniciar Sesión                                |                                                         |  |
| Registro Escuela/Colegio                      |                                                         |  |
| Registro Universidades,                       | os                                                      |  |

c- Proceda a brindar sus datos personales, seleccionar la institución, el curso, ahí deberá elegir si es la primera vez que matrícula ese nivel.

Y el formato de los libros que desea adquirir de acuerdo con la lista: \*E-Book + plataforma (LIBRO EN DIGITAL). \*Libro impreso + plataforma (LIBRO EN FÍSICO).

|                           | Registro<br>Sistema EDU XXI                                                                                                    |
|---------------------------|----------------------------------------------------------------------------------------------------|
| Primer Apellido           | Universidad                                                                                                    |
|                           | UNA - CENTRO DE IDIOMAS PEREZ ZELEDON                                                                                                    |
| Segundo Apellido          | Cursos<br>¿Usted va a matrícular el curso por primera vez?:                                                                                                    |
|                           | si 🗸 🗸 🖊                                                                                                    |
| Nombre                    | Seleccione entre un libro impreso o un libro digital.<br>La opción de libro digital solo está disponible para los niveles impares y para principiantes.                                                                                                    |
| Fecha de Nacimiento       | en los cursos que van de la contra na la contra se daniza en lando anterican angiain nie.<br>En el curso ci UNA è y il o se utiliza el libro Q skills lat/Speak<br>En el curso ci UNA è y il o se utiliza el libro Q skills lat/Speak<br>El libro dialta de American Analish File lene un mavar costo, va que abarca dos cursos. El libro dialtal<br>El libro dialta de American Analish File lene un mavar costo, va que abarca dos cursos. El libro dialtal |
| mm/dd/aaaa 📋              | tiene dos componentes : book y workbook. Se deben comprar ambos componentes.                                                                                                    |
| Formato fecha: dd/mm/yyyy | □ CI UNA 1 - LIBRO IMPRESO + PLATAFORMA ¢ 20.000<br>□ CI UNA 1 - E BOOK + PLATAFORMA ¢ 38.000                                                                                                    |
| Email                     | CI UNA 2 - LIBRO IMPRESO + PLATAFORMA ¢ 20.000                                                                                                    |

d- Una vez elegido el libro deberá indicar si es residente o no en Pérez Zeledón.

|                                                                                                    | Registro<br>Sistema EDU XXI                                                                                                    |                                                                                                    |  |  |
|----------------------------------------------------------------------------------------------------|----------------------------------------------------------------------------------------------------|----------------------------------------------------------------------------------------------------|--|--|
| Primer Apellido                                                                                                    | Universidad UNA - CENTRO DE IDIOMAS PEREZ ZELEDON                                                                                                    | Residentes en Pérez Zeledón:<br>Si usted retira el libro en la sede de la UNA<br>en Pérez Zeledón, no tiene que pagar costo |  |  |
| Segundo Apellido                                                                                                    | Cursos<br>¿Usted va a matricular el curso por primera vez?:                                                                                                    | de entrega           No Residentes en Pérez Zeledón:           La entrega a domicilio tiene un costo de                     |  |  |
| Seleccione entre un libro impreso o un libro digital.<br>La opción de libro digital solo está disponible para los niveles impares y para principiantes.<br>En los curaos aue van del Cl UNA 1 o LUNA 8 es utiliza el libro American Enalish File. |                                                                                                    | c3500, más 13% de IVA                                                                                                    |  |  |
| Fecha de Nacimiento                                                                                                    | En el curso CI UNA 9 y 10 se utiliza el libro Q Skills List/Speak<br>En el curso CI UNA Principiante se utiliza el libro Step Forward<br>El libro digital de American English File tiene un mayor costo, ya que abarca dos cursos. El libro digital<br>tiene dos componentes - brock vuertiborés se deben compart ambas componentes |                                                                                                    |  |  |
| mm/ aa/ aaaa 🛛 🗖<br>Formato fecha: dd/mm/yyyy                                                                                                    | CI UNA 1 - LIBRO IMPRESO + PLATAFORMA c 20.000     CI UNA 1 - E BOOK + PLATAFORMA c 38.000     CI UNA 2 - LIBRO IMPRESO + PLATAFORMA c 20.000                                                                                                    |                                                                                                    |  |  |
|                                                                                                    | Regis                                                                                                    | trar Estudiante Salir                                                                                                    |  |  |

e- Si NO es residente de Pérez Zeledón, pase al item "g".
Si es residente de Pérez Zeledón y desea retirar el libro en la UNA PZ, omita/ignore el item "g" y continue con los siguientes pasos.

Una vez finalizado el registro, proceda a seleccionar el botón de "registrar estudiante".

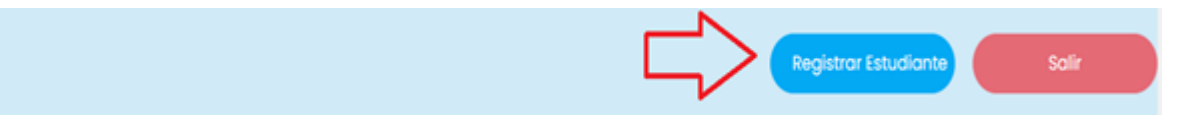

AHORA CONTINUE CON EL ITEM "j".

f- Si NO es residente de Pérez Zeledón deberá brindar los datos de su dirección para el respectivo envío en caso de que elija libros en formato físico.

| 2Usted va a matricular el curso por primera vez?:<br>SI 🗸 🗸 🗸 Vez Vez Vez Vez Vez Vez Vez Vez Vez Vez                                                                                                    | No Residentes en Pérez Zeledón:<br>La entrega a domicilio tiene un costo de<br>c3500, más 13% de IVA |  |
|----------------------------------------------------------------------------------------------------|----------------------------------------------------------------------------------------------------|--|
| Seleccione entre un libro impreso o un libro digital.       La opción de libro digital sole setá disponible para los niveles impares y para principiantes.       El costo de entrega es de c 4.0         En los cursos que van del CI UNA 1 di CI UNA 8 se utiliza el libro American English File.       Aproximadamente, el tiempo de es de una semana.         En el curso CI UNA 7 hricipiantes es utiliza el libro Step Forward       es de una semana.         El libro digital de American English File tene un mayor costo, ya que abarca dos cursos. El libro digital       Para continuar, por favor llene siguientes datos:         El libro digital de American English File tene un mayor costo, ya que abarca dos cursos. El libro digital       Para continuar, por favor llene siguientes datos:         C CLINA 1 LIBRO INDEGO + DIATECONA e 2000       Provincia |                                                                                                    |  |
| CI UNA I - LIBRO IMPRESO + PLATAFORMA C 20.000                                                                                                    | Seleccione 🗸                                                                                         |  |
| CI UNA 2 - LIBRO IMPRESO + PLATAFORMA ¢ 20.000                                                                                                    |                                                                                                    |  |
| CI UNA 3 - LIBRO IMPRESO + PLATAFORMA ¢ 20.000                                                                                                    | Canton                                                                                               |  |
| CLUNA 3 - LIBRO IMPRESO + PLATAFORMA C 38.000                                                                                                    | Seleccione 🗸                                                                                         |  |
| CI UNA 5 - E BOOK + PLATAFORMA ¢ 40.000                                                                                                    | Distrito                                                                                             |  |
| CI UNA 6 - LIBRO IMPRESO + PLATAFORMA c 21.000                                                                                                    | Seleccione 🗸                                                                                         |  |
| □ CIUNA / - E BOOK + PLATAFORMA ¢ 40.000<br>□ CIUNA 8 - UBRO IMPRESO + PLATAFORMA ¢ 21.000<br>□ CIUNA 9 y 10 - UBRO IMPRESO + PLATAFORMA ¢ 23.000                                                                                                    | Dirección exacta:                                                                                    |  |

g- Una vez brindados los datos de la dirección deberá seleccionar la ubicación en el mapa, **asegurándose que coincidan**.

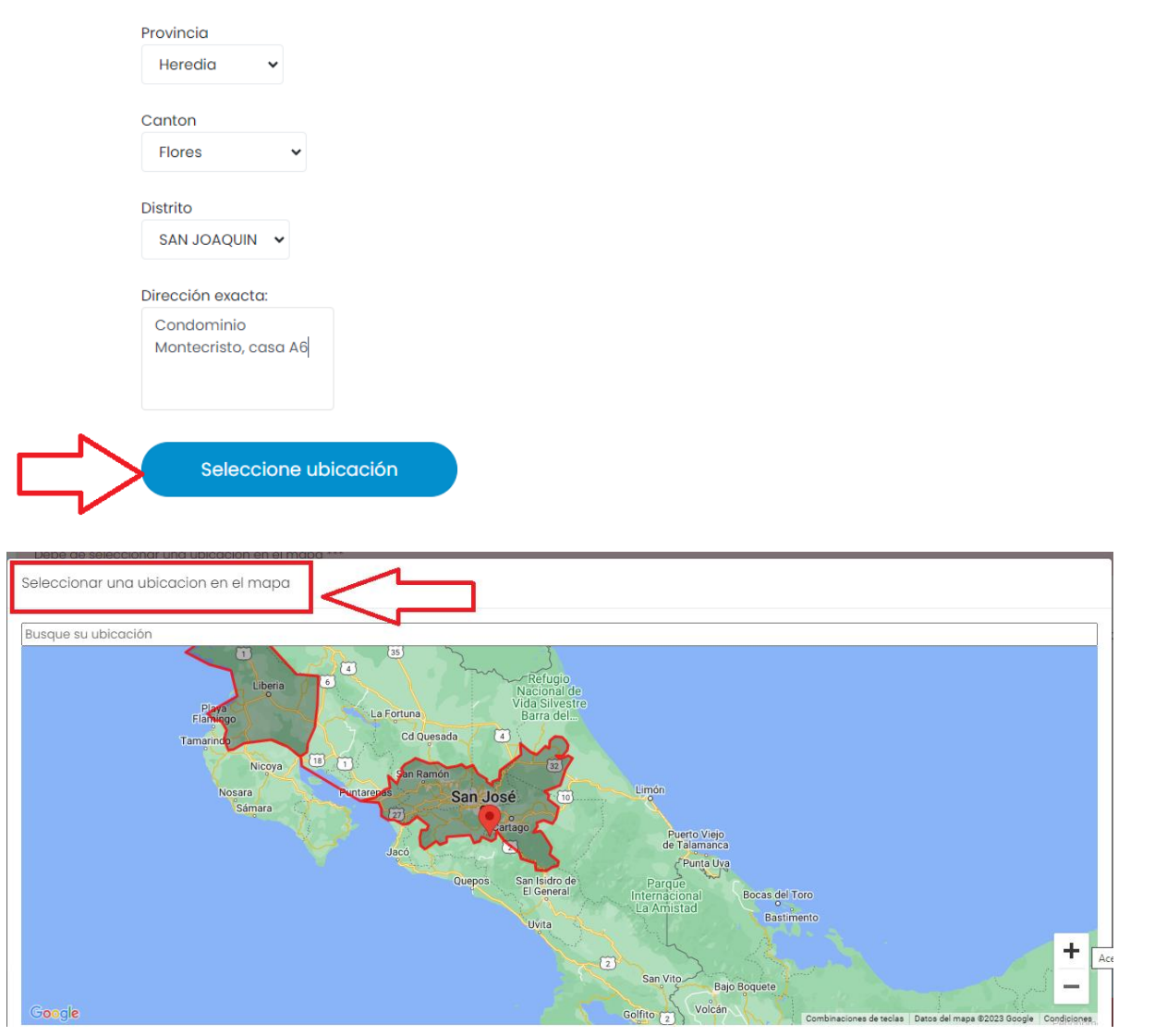

h- Una vez finalizado el registro de la dirección proceda a seleccionar el botón de "registrar estudiante".

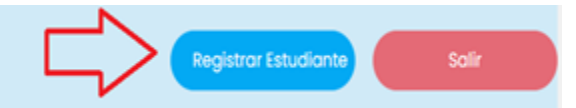

AHORA CONTINUE CON EL ITEM "j".

 Realizado el registro el sistema lo llevará a la siguiente pantalla, anote los datos de nombre del estudiante y la fecha de nacimiento para ingresar.

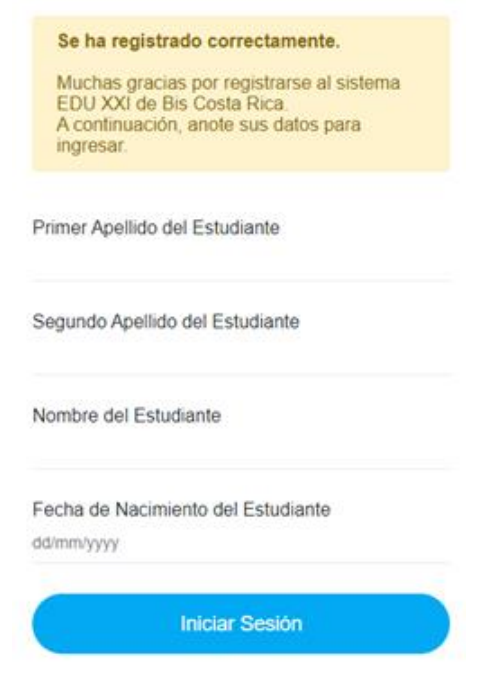

- j- Cuando ingrese al sistema, por favor diríjase a la **Opción Compras/Pedidos**, en el menú de la izquierda. El sistema desplegará un Paquete Inicial con todos los ítems correspondientes al curso elegido.
- k- A continuación, seleccione los ítems.

| Sistema ED                | U XXI                                         | <b>Bienvenido:Freddy Castr</b><br>  Editar Información   Cont | o Loaiza<br>actenos |                  | Cerrar Sesión            |
|---------------------------|-----------------------------------------------|---------------------------------------------------------------|---------------------|------------------|--------------------------|
| Inicio                    | Pago de Items                                 |                                                               |                     |                  |                          |
| Compras v                 | PAGAR A UNA - CENTRO DE IDIOMAS PEREZ ZELEDON |                                                               |                     |                  |                          |
| *<br>*                    | Item                                          | Precio                                                        | Cantidad            | Monto a cancelar | Seleccionar Item a Pagar |
| Estado de cuenta          | LIBROS IMPRESOS                               |                                                               |                     |                  |                          |
| Actualizar<br>Informacion | AMERICAN ENGLISH FILE 3ED MULTIPACK 1A        | 20,000.00                                                     | 1                   | 20,000.00        |                          |
| Entrega extemporánea      | ENTREGA A DOMICILIO                           |                                                               |                     |                  |                          |
|                           | SERVICIO DE ENTREGA                           | 3,500.00                                                      | 1                   | 3,955.00         |                          |
|                           |                                               |                                                               | SubTotal:           |                  | 0.00                     |
|                           |                                               |                                                               | Descuento:          |                  | 0.00                     |
|                           |                                               |                                                               | Total:              |                  | 0.00                     |

 En la parte inferior podrá ubicar la opción de forma de pago, donde podrá elegir la modalidad de su preferencia.

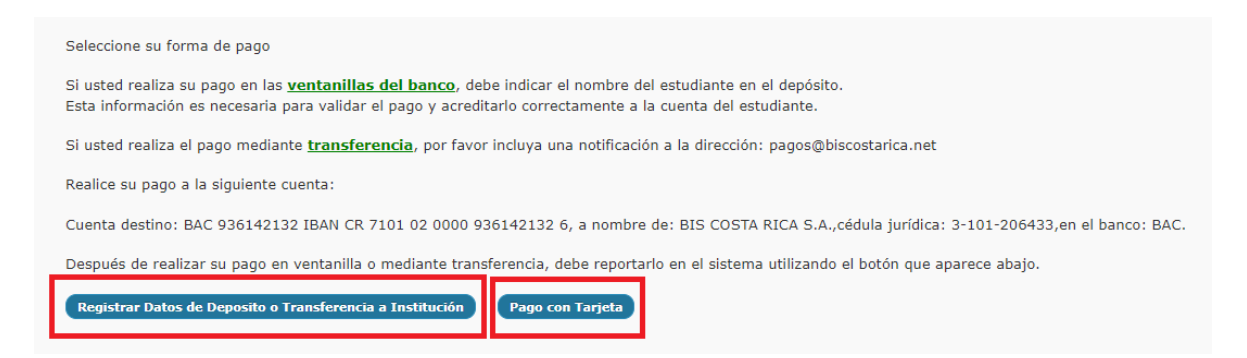

- m- Por favor, lea y acepte las <u>Condiciones Comerciales</u>. Estas brindan seguridad y claridad en la transacción y son exigidas por las entidades bancarias que brindan el servicio de e-commerce.
- n- Mediante la plataforma EDU XXI usted podrá realizar el pago de las siguientes maneras:
  - i. Pago con tarjeta de crédito o débito (en línea/compra inmediata), colocar los datos de la tarjeta y se realiza el rebajo automático
  - ii. Transferencia electrónica
  - iii. Pago presencial en ventanilla bancaria
- o- <u>Si usted realiza su pago a través de una ventanilla bancaria o mediante transferencia electrónica,</u> <u>debe reingresar al sistema para reportar el pago efectuado. Esto es necesario para la validación y</u> <u>se confirma en un plazo máximo de 48 horas</u>.
- p- La cuenta bancaria en la cual tendrá que realizar las transferencias electrónicas o pagos por ventanilla bancaria es la siguiente:
  - i. Banco: BAC
  - ii. Número de cuenta: 936142132
  - iii. Cuenta IBAN: CR 710 10 20000 936 142 1326
  - iv. A nombre de la Empresa: BIS COSTA RICA S.A.
  - v. Cédula jurídica: 3-101-206433

q- La siguiente es una vista de la pantalla donde usted debe marcar si el pago que está reportando se realizó mediante transferencia o en ventanilla bancaria.

| Reg         | istro pago de transferencia o deposito                                                                                      |
|-------------|----------------------------------------------------------------------------------------------------|
| F Núm       | Pago en ventanilla<br>nero de referencia del depósito:                                                                      |
| F Nom reali | Pago por transferencia<br>hbre del apoderado de la Cuenta Bancaria desde la cual se<br>za la transferencia (cuenta origen): |
| Mon         | to a pagar                                                                                                    |
| 11,         | 500.00                                                                                                    |
|             |                                                                                                    |
|             |                                                                                                    |
|             |                                                                                                    |
|             | Aplicar Pago Cancelar                                                                                                    |

- r- Para cada pago efectuado y confirmado, el sistema enviará el tiquete electrónico correspondiente.
- s- En caso de requerir ayuda a la hora de tramitar su pedido, favor referirse al botón de Ayuda en el menú a la izquierda de la pantalla. En este apartado encontrará el correo electrónico y el número telefónico para recibir asistencia.
- t- En el menú de la izquierda, el usuario también puede consultar su Estado de Cuenta.

El manejo de los pedidos y los pagos a través del sistema EDU XXI permite que el proceso sea expedito y cómodo. El usuario hace su pedido a través de internet en forma sencilla, desde cualquier ubicación y con el dispositivo que mejor le convenga. En los pagos no media el efectivo y los artículos se reciben empacados. Las largas filas para adquirir los libros son cosa del pasado.

Las imágenes utilizadas en este documento son de carácter ilustrativo y ningún dato presentado en las mismas se apegan a la realidad de compra de la institución.